## รายชื่อผู้เข้าสมัครสมาชิกใช้งานข้อมูลรายบุคคล Data-Exchange ในเว็บ HDC http://203.157.102.122

หน่วยงาน.....

| หมายเลขบัตรประชาชน | a         | 2011-00 L |                | สิทธิการเข้าถึงข้อมูล | ( 🗸 )    |            |
|--------------------|-----------|-----------|----------------|-----------------------|----------|------------|
|                    | ับอ-ยาเีย | ตแยกนจ    | Upload 43 แฟ้ม | สิทธิระดับหน่วยงาน    | PM อำเภอ | PM จังหวัด |
|                    |           |           | ~              | >                     |          | -          |
|                    |           |           | ~              | >                     |          | -          |
|                    |           |           | ~              | >                     |          | -          |
|                    |           |           | ~              | >                     |          | -          |
|                    |           |           | ~              | >                     |          | -          |
|                    |           |           | ~              | >                     |          | -          |
|                    |           |           | ~              | >                     |          | -          |
|                    |           |           | ~              | >                     |          | -          |
|                    |           |           | ~              | >                     |          | -          |
|                    |           |           | ~              | >                     |          | -          |
|                    |           |           | ~              | <b>&gt;</b>           |          | -          |

ลงชื่อ .....) (.....) ตำแหน่ง.....

หมายเหตุ ส่งเอกสารมาที่ศูนย์IT งานยุทธ์ศาสตร์ สสจ.จันทบุรี

## คู่มือการสมัครสมาชิกเข้าใช้งานเวป HDC http://203.157.102.122 ด้วยบัตร Smart Card

การสมัครเข้าใช้งานเว็บ HDC http://203.157.102.122 จะต้องมีรายชื่อผู้ที่จะใช้งานอยู่ในฐานข้อมูลของ HDC ก่อน จึงจะสามารถลงทะเบียนสมัครสมาชิกใน เว็บHDC ได้ครับ

## ขั้นตอนการสมัครเข้าใช้งานเว็บ HDC

1. เข้าไปที่เว็บไซด์ HDC http://203.157.102.122 คลิกเลือกที่เมนูด้านบนซ้ายมือสุด ดังภาพ จะพบเมนู สมัครสมาชิก คลิก สมัครสมาชิก

| ผลการตรวจสอบข้อมูล 👻 | ลงชื่อเข้าใช้งาน |      | สวัสดี Guest 💄 |
|----------------------|------------------|------|----------------|
| <i>D'</i>            |                  | ลงห์ | ชื่อเข้าใช้งาน |
| คนหารายงาน           |                  | สมั  | กรสมาชิก       |
|                      |                  |      |                |

 ที่หน้าจอนี้ให้กรอกรายละเอียดตามความเป็นจริง ในช่องบัตรประชาชน ถ้าขึ้นข้อความว่า <u>ไม่พบเลขบัตรประชาชนในฐานรับสมัครสมาชิก</u> ให้ติดต่อผู้ดูและระบบระดับ อำเภอ เพื่อแจ้งรายชื่อให้ ศูนย์ IT สสจ. ทำการเพิ่มรายชื่อในฐานข้อมูลการสมัครสมาชิกใหม่

| 📰 ลงทะเบียน สมัครสมาชิกใหม่                        |                                                         |                                                     |
|----------------------------------------------------|---------------------------------------------------------|-----------------------------------------------------|
| 🔀 ผู้ที่สมัครสมาชิกได้ คือ บุคคลที่ถูกลงหะเบียนด้ว | ย ชื่อ-นามสกุล และเลขบัตรประชาชน โดยผู้ดูแลระบบ หากท่าเ | มไม่สามารถสมัครสมาชิกได้ กรุณาติดต่อผู้ดูแลระบบครับ |
| เลขบัตรประชาชน :                                   | ชื่อ :                                                  | นามสกุล :                                           |
| 455555555555                                       | สมชาย                                                   | มีมาก                                               |
| ไม่พบเลขบัตรประชาชนในฐานรับสมัครสมาชิก             |                                                         |                                                     |
| Username :                                         | Password :                                              |                                                     |
| somchay                                            | Password                                                | Confirm                                             |
| กรอกขั้นต่ำ 6 ตัวอักษร                             | กรอกขั้นต่ำ 6 ตัวอักษร                                  |                                                     |
| Email :                                            | Mobile :                                                | ระดับหน่วยงาน :                                     |
| Email                                              | 0899999999                                              | O จังหวัด(สสจ ⊙ อำเภอ/ตำบล                          |
|                                                    |                                                         | .) (รพ.,สสอ<br>.,รพสต.,PCU)                         |
| เลือกอำเภอ :                                       | เลือกสถานบริการ :                                       |                                                     |
| 2205 - มะขาม                                       | 🗸 02071-โรงพยาบาลส่งเสริมสุขภาพตำบลบัถวี 🔻              |                                                     |
| [ <b>2</b> ] mpas                                  |                                                         | -                                                   |

3. หลังจากทำการสมัครสมาชิกแล้วจะสามารถ login เข้าไปใช้งานในเว็บ HDC ได้ ตามภาพด้านล่างเลยครับ

| หน้าแรก               | กลุ่มรายงาา | ี่ เมาตรฐาน ◄ | ตัวชี้วัด 🛨 | นำเข้า/ส่งออกข้อมูล 🛨 | ผลการตรวจสอบข้อมูล 👻 | ลงชื่อเข้าใช้งาน |                  | สวัสดี Guest 🛓 |
|-----------------------|-------------|---------------|-------------|-----------------------|----------------------|------------------|------------------|----------------|
|                       | Ма          | Man Dashboard |             | V! 0&A                | ด้านกรายงาน          |                  | ลงชื่อเข้าใช้งาน |                |
| เรณสุขจังหว้<br>าบุรี | ັດ          |               |             |                       | PINNIAIDUIN          |                  | สมั              | ครสมาชิก       |

4. เมื่อสมัครสมาชิกแล้ว จะสามารถ login โดยใช้ปุ่มตกลง เข้าใช้งานโดยใช้ username และ password ที่สมัครไป สิทธิที่ได้รับ

4.1 ผู้ที่ login จะสามารถ upload 43 แฟ้มเข้ามาในระบบได้

4.2 จะสามารถมองเห็น Data-Exchange ของหน่วยงานตนเองจาก HDC ได้ แต่จะมีรายละเอียดไม่ ครบถ้วน ต้อง ลงทะเบียนบัตร Smart Card ก่อนจะเห็นข้อมูล Data-Exchange ได้ครบถ้วน ตามหัวข้อ ต่อไป

# ลงชื่อเข้าใช้งานโปรแกรม Username Password I ตกลง I Smart Card กลับหน้าหลัก

5. ก่อนการลงทะเบียนบัตร Smart Card ต้องติดตั้งโปรแกรม 2 ตัว

5.1. โปรแกรม. Java runtime. ติดตั้งเป็นอันดับแรก. เสร็จแล้ว. Restart เครื่องใหม่. ตาม link นี้เลย https://hdcservice.moph.go.th/hdc2\_download/jdk-8u121-windows-x64.exe

5.2 โปรแกรมอ่าน smart card agent. ติดตั้งเสร็จแล้ว restart เครื่องใหม่. ดาวโหลดที่นี่ https://hdcservice.moph.go.th/hdc2\_download/setup.exe

6. ขั้นตอนการลงทะเบียน Smart Card ผู้ใช้งานต้อง login ด้วย username , password ที่ได้สมัครไป และ คลิกที่ชื่อตนเองดังภาพด้านล่าง

| ผลการตรวจสอบข้อมูล · | • | ระบบแอดมิน 👻 | ออกจากระบบ | สวัส | ดี เส] 💄            |
|----------------------|---|--------------|------------|------|---------------------|
| Г                    |   |              |            |      | แก้ไขรทัสผ่าน       |
| ค้นหารายงาน          |   | ารายงาน      |            | >    | ลงทะเบียน SmartCard |
|                      |   |              |            |      | ออกจากระบบ          |
|                      |   |              |            | -    |                     |

7. หน้าจอลงทะเบียนบัตร Smart Card ทำตามขั้นตอนนี้

7.1 เสียบบัตรประชาชนเข้ากับเครื่องอ่าน

7.2 เลือกยอมรับเงื่อนไข

7.3 คลิกปุ่มตกลง รอให้ระบบทำงานสักครู่

หมายเหตุ

- ถ้าไม่สามรถลงทะเบียนได้ ให้ทดลองเปลี่ยนเครื่องคอมตัวลงทะเบียนครับ

# 🃰 เงื่อนไขการลงทะเบียนการใช้บัตรประจำตัวประชาชน

 ข้าพเจ้ายินยอมปฏิบัติตามนโยบายความเป็นส่วนตัว นโยบายความปลอดภัยและการเข้าถึงข้อมูลส่วนบุคคลทั้งนี้ จะไม่ละเมิดสิทธิ์และข้อมูลส่วนบุคคล ตามพระราชบัญญัติข้อมูลข่าวสาร พ.ศ.2540

"มาตรา 24 ห<sup>ั้</sup>น้วยงานของรัฐจะเปิดเผยข้อมูลข่าวสารส่วนบุคคลที่อยู่ในความควบคุมดูแลของตนต่อหน่วยงานของรัฐแห่งอื่นหรือผู้อื่น โดยปราศจากความ ยินยอมเป็นหนังสือ ของเจ้าของข้อมูลที่ให้ไว้ล่วงหน้าหรือในขณะนั้นมิได้"

2.ข้าพเจ้าเป็นผู้รับผิดชอบเนื้อหาข้อมูลส่วนบุคคล ทั้งหมด (ในที่นี้เรียกโดยรวมว่า "เนื้อหาข้อมูล") ที่คุณพิมพ์ หรือจัดเก็บหรือส่ง ทำสำเนา ทำซ้ำ จ่ายแจก ไม่ว่า ทางใดหรือผ่านช่องทางใด ข้าพเจ้ายอมรับและขอเป็นผู้รับผิดชอบต่อความเสียหายที่เกิดขึ้นตามมาทั้งหมด

หากยอมรับกรุณาเลือกยอมรับเงือนไข พร้อมเสียบบัตรประชาชนแล้วคลิก "ตกลง"

🗹 ยอมรับเงื่อนไขข้างต้น

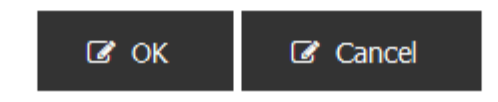

8. ถ้าลงทะเบียนสำเร็จ จะพบหน้าจอตามภาพด้านล่าง และจะสามารถใช้งาน HDC ผ่าน Smart Card ได้ครับ

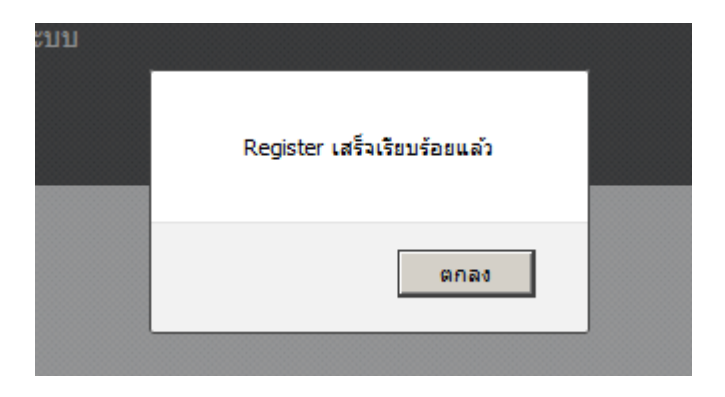

## 9. ตัวอย่างการใช้งานระบบ Data-Exchange ที่เว็บ HDC เมื่อ login เข้าใช้งานเว็บ HDC แล้ว ในหน้าจอรายงานจะมีปุ่ม Data-Exchange

🌐 กลุ่มรายงานมาตรฐาน >> อนามัยแม่และเด็ก >> ร้อยละหญิงตั้งครรภ์ได้รับการฝากครรภ์ครั้งแรกก่อนหรือเท่ากับ 12 สัปดาห์

| ปี งบประมาณ        |          |           |                 |
|--------------------|----------|-----------|-----------------|
| 2560               | •        |           |                 |
| เขตพื้นที่/Service | Plan :   |           |                 |
| เขตพื้นที่         | •        |           |                 |
| จังหวัด :          |          | อำเภอ :   |                 |
| จันทบุรี           | •        | ทั้งหมด   | - •             |
| เครือข่ายบริการ :  |          |           |                 |
| ทั้งหมด            | •        |           |                 |
|                    |          |           |                 |
| 🕜 ตกลง 🛛           | Template | C ETL-SQL | C Data-Exchange |
|                    |          |           |                 |

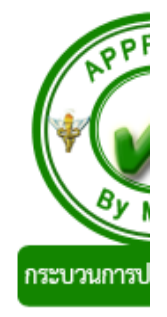

# 10. เมื่อคลิกที่ปุ่ม Data-Exchange จะแสดงรายชื่อ หญิงตั้งครรภ์ได้รับการฝากครรภ์ ดังภาพ สามารถส่งออกข้อมูล เป็นไฟล์ Excel ได้

หน่วยงาน :

สทธิการไชงาน :

สำนักงานสาธารณสุขจังหวัดจันทบุรี

PM ระดับจังหวัด

Show 10 v entries

|    |                                          |                              |                            |                                   |                |                  |            |                                |                               |                    |                             |                   | _                  |   |
|----|------------------------------------------|------------------------------|----------------------------|-----------------------------------|----------------|------------------|------------|--------------------------------|-------------------------------|--------------------|-----------------------------|-------------------|--------------------|---|
| #  | รหัสสถานบริการ<br>HOSPCODE <sub>↓↑</sub> | ชื่อสถานบริการ<br>HOSNAME ↓↑ | เลขบัตรประชาชน<br>CID ปูๅิ | ทะเบียนบุคคล<br>PID <sub>↓↑</sub> | ชื่อ<br>NAMEุ↑ | นามสกุล<br>LNAME | เพศ<br>SEX | วันเกิด<br>BIRTH <sub>↓↑</sub> | รหัสบ้าน<br>HID <sub>↓↑</sub> | ที่อยู่<br>ADDRESS | รหัสตามมหาดไทย<br>VHID ู่่↑ | สัญชาติ<br>NATION | สถานะ<br>DISCHARGE |   |
| 21 | 02014                                    | สถานีอนามัยเกาะขวาง          | 140 6                      | 0244                              | สุกับ เป็า     | កុត" េវ          | 2          | 1992-08-01                     | 6427                          | 45/11              | 22010401                    | 099               | 9                  |   |
| 22 | 02014                                    | สถานีอนามัยเกาะขวาง          | 141 4                      | 0086                              | สุก            | สุบัทม           | 2          | 1987-11-11                     | 5933                          | 11/28              | 22010407                    | 099               | 9                  |   |
| 23 | 02014                                    | สถานีอนามัยเกาะขวาง          | 146 1                      | 0135                              | D: A           | ภูผิเเว          | 2          | 1993-04-16                     | 4410                          | 27/5               | 22010408                    | 099               | 9                  |   |
| 24 | 02014                                    | สถานีอนามัยเกาะขวาง          | 165 2                      | 0297                              | ธากาพย์        | an wali          | 2          | 1991-05-06                     | 3051                          | 37/265             | 22010406                    | 099               | 9                  |   |
| 25 | 02014                                    | สถานีอนามัยเกาะขวาง          | 171 3                      | 0279                              | กี่าม          | จับรับ           | 2          | 1984-05-06                     | 3159                          | 26/2               | 22010407                    | 099               | 9                  |   |
| 26 | 02014                                    | สถานีอนามัยเกาะขวาง          | 171 5                      | 019:                              | 1 9            | คุ้ บษ์เ         | 2          | 1984-04-22                     | 5319                          | 43/118             | 22010409                    | 099               | 9                  |   |
| 27 | 02014                                    | สถานีอนามัยเกาะขวาง          | 173 4                      | 0138                              | ลุ่ง ที่       | ณ์: ว่า พ        | 2          | 1995-03-07                     | 1942                          | 67/35              | 22010403                    | 099               | 9                  |   |
| 28 | 02014                                    | สถานีอนามัยเกาะขวาง          | 173 4                      | 0138                              | สุวเา้         | Nia in W         | 2          | 1995-03-07                     | 1942                          | 67/35              | 22010403                    | 099               | 9                  |   |
| 29 | 02014                                    | สถานีอนามัยเกาะขวาง          | 184 1                      | 0256                              | กน ณ           | อินาศ            | 2          | 1996-09-23                     | 6284                          | 37/12              | 22010402                    | 099               | 9                  |   |
| 30 | 02014                                    | สถานีอนามัยเกาะขวาง          | 184 8                      | 0256                              | กเลิเก         | อิน่ด            | 2          | 1992-12-21                     | 6284                          | 37/12              | 22010402                    | 099               | 9                  |   |
| •  |                                          |                              |                            |                                   |                |                  |            |                                |                               |                    |                             |                   |                    | Þ |
| S  | 02014                                    | Search                       | Search                     | Search                            | Search         | Search           | Sea        | Search                         | Search                        | Search             | Search                      | Search            | Search             |   |

Showing 21 to 30 of 36 entries

Previous 1 2 3 4 Next

CSV Excel Print Export All to Excel

#### <u>สิทธิการเข้าถึงข้อมูลข้อมูล Data-Exchange ของ User ระดับต่างๆ</u>

#### <u>สิทธิระดับหน่วยงาน</u>

- 1. จะสามารถ upload 43 แฟ้ม เข้ามาในระบบได้
- 2. มองเห็นข้อมูล Data-Exchange ของหน่วยงานตนเองได้เท่านั้น

### <u>สิทธิการใช้งานระดับ PM อำเภอ</u>

- 1. จะสามารถ upload 43 แฟ้ม เข้ามาในระบบได้
- 2. มองเห็นข้อมูล Data-Exchange ในอำเภอตนเองได้

## <u>สิทธิการใช้งานระดับ PM จังหวัด</u>

- 1. จะสามารถ upload 43 แฟ้ม เข้ามาในระบบได้
- 2. มองเห็นข้อมูล Data-Exchange ทั้งจังหวัด

#### <u>หมายเหตุ</u>

- username ที่ขึ้นต้นด้วย u ตามด้วยรหัสหน่วยงาน จะไม่สามารถ มองเห็นข้อมูล Data-Exchange จากเว็บ HDC ได้ จะเอาไว้สำหรับ upload 43แฟ้ม เข้ามา ที่ HDC เท่านั้น

- username ที่ขึ้นต้นด้วย u ตามด้วยรหัสหน่วยงาน ควรเปลี่ยน พาสเวิร์ดใหม่ครับ เนื่องจาก สามารถดาวโหลด zip file ที่หน่วยบริการส่งข้อมูลออกไปจากเว็บ HDC ได้

- สิทธิการใช้งานระดับ PM อำเภอ เมื่อท่านสมัครเข้างานแล้วเว็บ HDC แล้ว โทรแจ้งศูนย์ IT กลุ่มงานยุทธศาสตร์ 039-322032 ต่อ 302 แจ้งชื่อ-สกุล เลขบัตรประชาชน เพื่อรับสิทธิการใช้งานระดับ PM อำเภอ